# Microsoft Authenticator Enrollment Guide: New Enrollment in Microsoft Authenticator

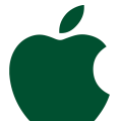

# Enroll in Microsoft Authenticator for Apple Devices (iPhone/iPad)

## **STEP 1**

- Visit it.miami.edu/enroll-authenticator from your desktop computer.
- You will be asked to sign in to Microsoft.
- Enter your University of Miami Login ID\*, then click "Next."

\*<u>Note</u>: If you don't know your Login ID, visit CaneID Self-Service at <u>caneid.miami.edu</u> and click the "Login ID" banner to view your information. You can use your CaneID to log in and access this information on the CaneID Self-Service page.

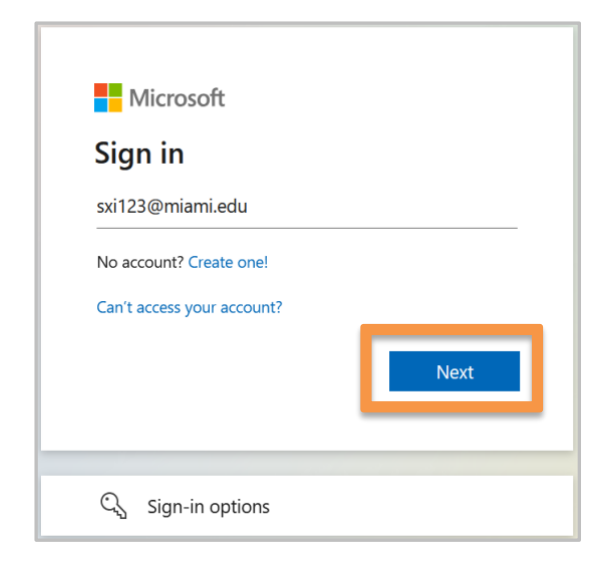

## **STEP 2**

- Enter your password, and the click "Sign in."
- A notice will display that more information is required. Click "Next."

|           | UNIVERSITY<br>OF MIAMI                                                                                      | UNIVERSITY<br>OF MIAMI                                                                                           |
|-----------|----------------------------------------------------------------------------------------------------|----------------------------------------------------------------------------------------------------|
| ÷         |                                                                                                    | @miami.edu                                                                                                    |
| E         | inter password                                                                                              | More information required                                                                                        |
| <b>**</b> |                                                                                                    | Your organization needs more information to keep<br>your account secure                                          |
| Fo        | orgot my password                                                                                           | Use a different account                                                                                          |
| Us        | se your face, fingerprint, PIN, or security key instead                                                     | Learn more                                                                                                    |
| Fo        | orgot your Login ID or password? Visit<br>aneid.miami.edu. Need technical support? Visit<br>miami.edu/help. | Forgot your Login ID or password? Visit<br>caneid.miami.edu. Need technical support? Visit<br>it.miami.edu/help. |
| - ANA     |                                                                                                    |                                                                                                    |

## **STEP 3**

• To download\* the Microsoft Authenticator app, grab your mobile device. Use the camera to **scan the QR code below** and visit the <u>Apple App Store</u>. If you can't scan the QR code, search for "Microsoft Authenticator" within the Apple App Store.

\*<u>Note</u>: If you already have the Microsoft Authenticator app installed on your mobile device, **skip this step**. Simply open the Microsoft Authenticator app and continue to the next step.

<u>Important</u>: Enable notifications from the Microsoft Authenticator app on your mobile device. This will ensure (a) you are able to successfully enroll in Microsoft Authenticator, and (b) you receive future authentication approval notifications.

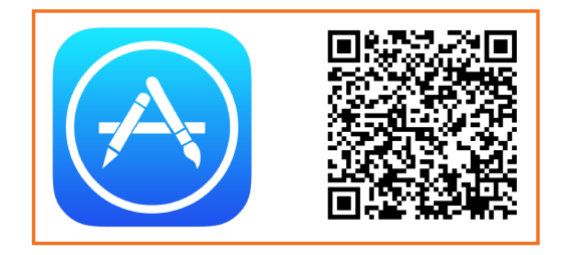

- Download the Microsoft Authenticator app by following these steps:
  - A. Tap the **download button**.
  - B. Select "Open" to launch the app.

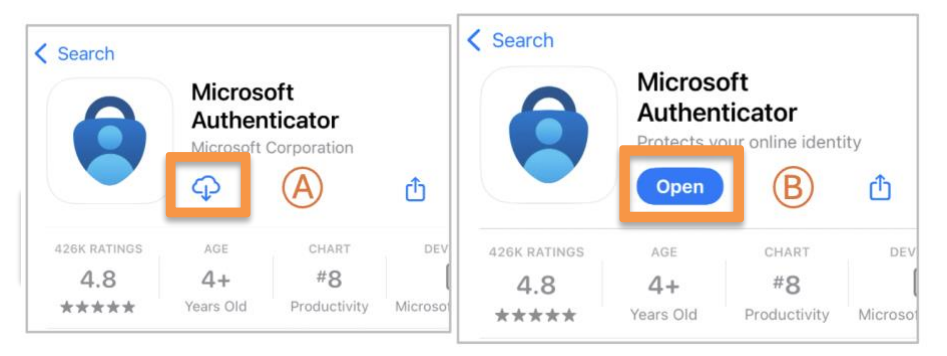

## **STEP 4**

• Return to your computer screen\* and click "Next."

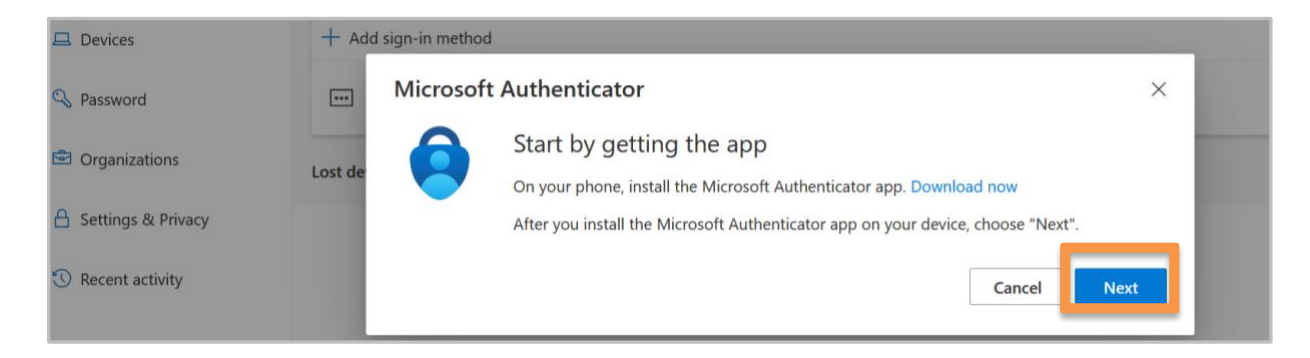

\*Note: If you are enrolling via your mobile device only, click "Pair your account to the app by clicking this link." on your mobile device, and then continue the enrollment process.

| Keep your account secure                                                                                                    | Keep your account secure                                                                                                    |
|----------------------------------------------------------------------------------------------------|----------------------------------------------------------------------------------------------------|
| Microsoft Authenticator<br>Start by getting the app<br>On your phone, install the Microsoft<br>Authenticator app. Download now<br>After you install the Microsoft Authenticator<br>app on your device, choose "Next".<br>Next | Microsoft Authenticator <ul> <li>Set up your account in the app</li> </ul> When finished, come back to this setup experience. Pair your account to the app by clicking this link. Show QR code   Back Next |

- In the Microsoft Authenticator app: •
  - A. Click "Accept" to allow diagnostic data collection.
  - B. Then "Continue."

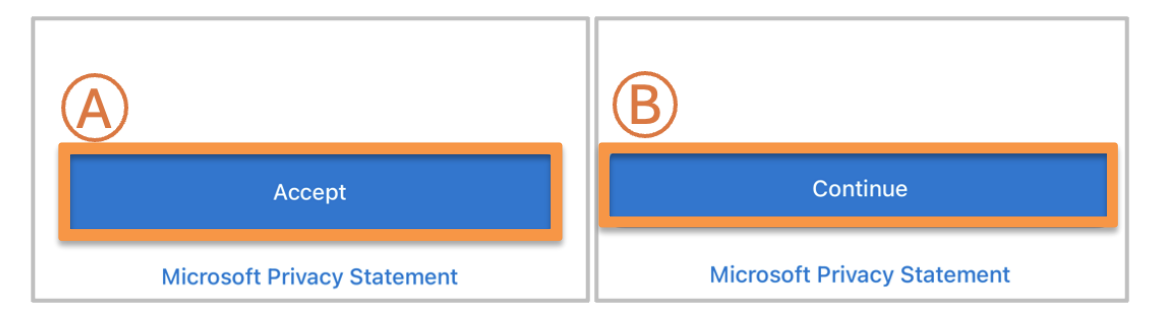

#### **STEP 5**

Click "Next" on your computer screen.

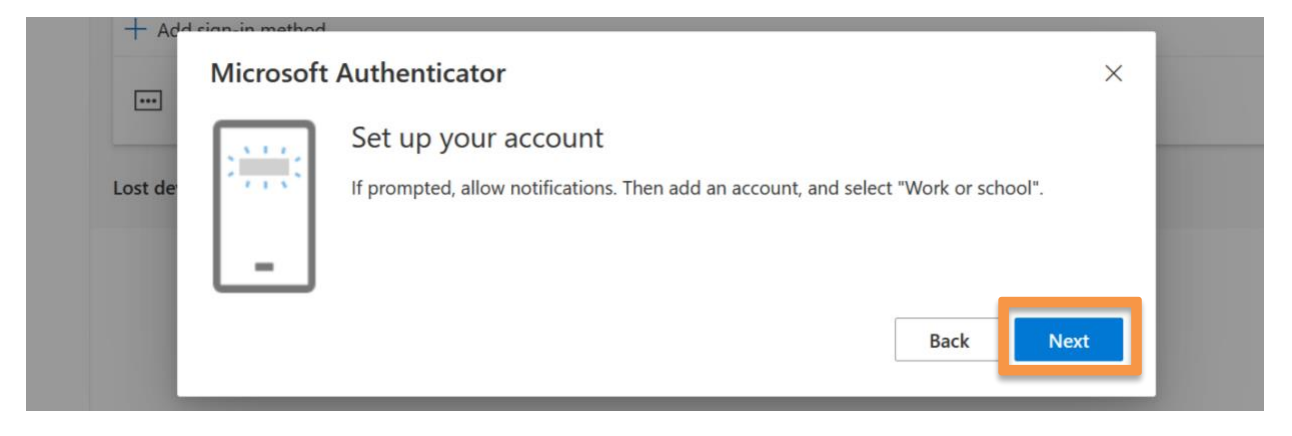

#### **STEP 6**

- Open the Microsoft Authenticator app on your phone: •
  - A. Choose "Scan a QR code"B. Select "Allow."

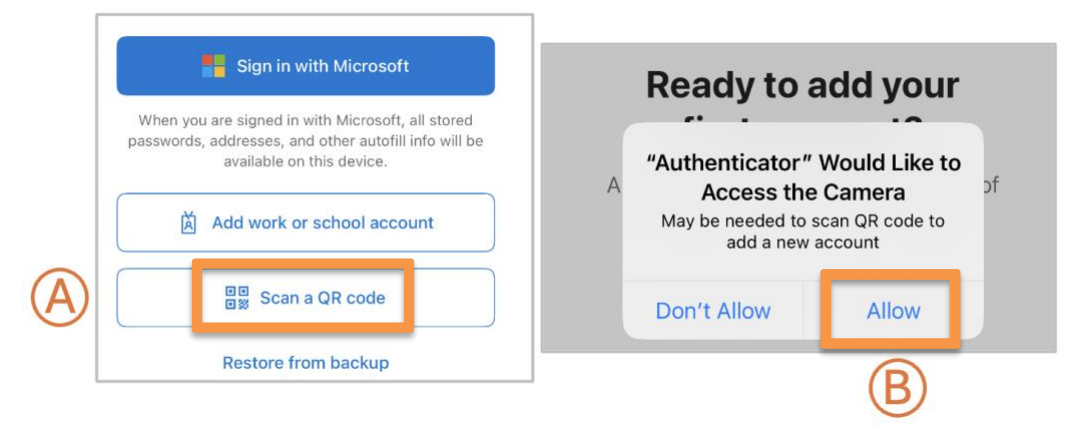

# **STEP 7**

• Select "Allow" notifications on your mobile device when asked.

# **STEP 8**

- In the Microsoft Authenticator app:
  - A. Use the Microsoft Authenticator app's built-in scanner to scan the QR code shown on your computer screen.

\*Note: If you are enrolling via your mobile device only, click "Pair your account to the app by clicking this link" on your mobile device, and then continue the enrollment process.

B. Click "Next."

| Microsoft Authenticator                                                                                                    | × |
|----------------------------------------------------------------------------------------------------|---|
| Scan the QR code                                                                                                    |   |
| Use the Microsoft Authenticator app to scan the QR code. This will connect the Microsoft Authenticato app with your account. | r |
| After you scan the QR code, choose "Next".                                                                                   |   |
| A EXAMPLE ONLY –<br>USE THE QR CODE DISPLAYED<br>ON YOUR COMPUTER SCREEN                                                     |   |
| Back                                                                                                    |   |

#### **STEP 9**

- Follow the prompts: •
  - A. Look at number displayed on the computer screen.
  - B. Enter number into the Microsoft Authenticator mobile app.
  - C. Select "Yes" to complete.

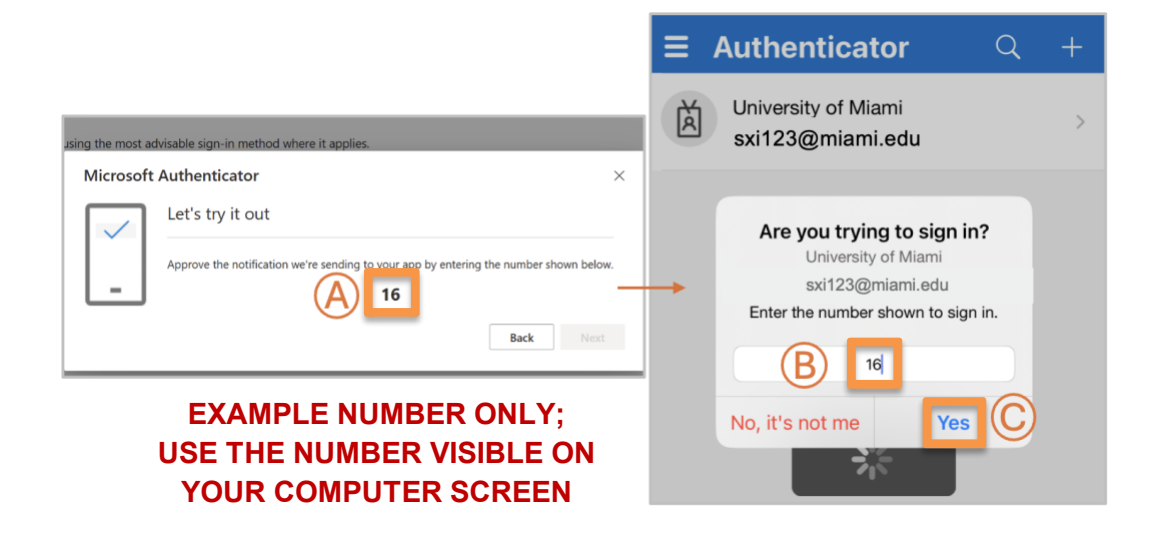

#### **STEP 10**

• Select "Next" on your computer.

| + Ada   | Microsoft Authenticator | × |
|---------|-------------------------|---|
| Lost de | Notification approved   |   |
|         | Back                    |   |

• In the Success! pop up, select "Done."

| Success!                                                                                                    |      |  |  |  |  |
|----------------------------------------------------------------------------------------------------|------|--|--|--|--|
| Great job! You have successfully set up your security info. Choose "Done" to continue signing in. <b>Default sign-in method:</b> |      |  |  |  |  |
| Microsoft Authenticator<br>iPhone                                                                                                |      |  |  |  |  |
| Microsoft Authenticator                                                                                                    |      |  |  |  |  |
|                                                                                                    | Done |  |  |  |  |

# STEP 11

- To finalize the login process:
  - A. View the number that appears on your desktop computer.
  - B. Enter number into your Microsoft Authenticator mobile app.
  - C. Click "Yes."
- You will be redirected to the Microsoft Authenticator landing page.

|                                                                                                    | ≡      | Authenticator                                                                                                    | Q  | + |   | Authenticator                                                                                                    | Q  | + |
|----------------------------------------------------------------------------------------------------|--------|----------------------------------------------------------------------------------------------------|----|---|---|----------------------------------------------------------------------------------------------------|----|---|
| Microsoft<br>axi123@miami.edu<br>Approve sign in request<br>Open your Authenticator app, and enter the<br>number shown to sign in.<br>B6<br>No numbers in your app? Make sure to upgrade to<br>the latest version.<br>More information<br>Cancel | Ř<br>B | University of Miami<br>Are you trying to sign in<br>University of Miami<br>svi 123@miami edu<br>Inter the number shown to sign in.<br>Diffice 365 SharePoint Online<br>Cost of the State State<br>Hialeah Miami<br>Miami<br>Externates<br>Cost of the number | n? | > | à | University of Miami<br>Are you trying to sign in<br>University of Miami<br>sxi123@miami.edu<br>Enter the number shown to sign in.<br>App: Office 365 SharePoint Online<br>Location: FL, United States<br>Hiateah Miami<br>Esai<br>Esai<br>No, it's not me | n? | > |

*You're all set!* You can now access University of Miami applications and systems with your Login ID, password, and the Microsoft Authenticator mobile app.

# **Add Another Device**

To add another device, visit <u>it.miami.edu/enroll-authenticator</u>, select "+ Add sign-in method," and follow the prompts to add another device. You can enroll **up to two devices** for MFA.

| :::: My Sign-Ins $\lor$       |                                            |                                                       |        | 品 | ? |
|-------------------------------|--------------------------------------------|-------------------------------------------------------|--------|---|---|
| 오 Overview<br>월 Security info | Security info<br>These are the methods you | use to sign into your account or reset your password. |        |   |   |
| 💻 Devices                     | + Add sign-in method                       |                                                       |        |   |   |
| 🖏 Password                    | Password ()                                | Last updated:<br>4 days ago                           | Change |   |   |

# **Technical Support**

For technical support, please contact the <u>IT Service Desk</u>.